# <u>ขั้นตอนการประเมินความเสี่ยงในการสอบบัญชี</u>

# ในระบบเกณฑ์คุณภาพมาตรฐานของสหกรณ์ ๒๕๕๗

## ๑. เข้าระบบเกณฑ์มาตรฐานคุณภาพสหกรณ์ ๒๕๕๗

| ระบบเกณฑ์มาตรฐานคุณภาพของสหกรณ์ 2557<br>กรมตรวจบัญชีสหกรณ์                                                                                 |  |
|----------------------------------------------------------------------------------------------------|--|
| 🗇 หน้าแรก 🗔 การควบคุณภายใน 🌔 ประเมินความเสี่ยงจากการควบคุม 🕨 ประเมินจัดขั้นคุณภาพการควบคุมภายใน k 🕞 สหกรณ์ที่ประเมิน 🗵 รายงาน 🔛 ออกจากระบบ |  |
|                                                                                                    |  |
| 😫 คู่มือการใช้งานระบบเกณฑ์มาตรรานคุณภาพของสหกรณ์ 2556                                                                                      |  |
|                                                                                                    |  |
| น.ส. เป็ญจา ประสิษฐ์ ผู้สอบบัญชักษร์<br>ส่วนโดงานตรวจมัญชัดหารณ์ที่ 6<br>ส่านัดงานตรวจมัญชัดหกรณ์ที่เหลงเพชร<br>ปิงบประมาณ 2557            |  |
|                                                                                                    |  |
|                                                                                                    |  |
|                                                                                                    |  |
| Constabilit 2010 by Constant - 1 - Price Research                                                                                          |  |
| Copyright 2013 by Cooperative Auduing Lepartment<br>คณตรวจปัญษัสหกรณ์ 12 ถนนกรุงเกษม แขวงวัดสามพระยา เชตพระนคร กรุงเพพา 10200              |  |

๒.๑ กรณี "มี" -> ระบบจะเปิดให้ประเมินความเสี่ยงแบบมาตรฐาน

|       |       |                                                             | יר <u>ה</u>           | รควบคุมภายใน ระดับกรม                         |        |          |                       |                    |                     |
|-------|-------|-------------------------------------------------------------|-----------------------|-----------------------------------------------|--------|----------|-----------------------|--------------------|---------------------|
|       |       |                                                             | น.ส.เบ็ญจ             | งา ประดิษฐ์ ผู้สอบบัญชี ภา<br>ปีงบประมาณ 2557 | ครัฐ   |          |                       |                    |                     |
|       |       |                                                             |                       | ดวามแวดในดารสอบ                               | การควบ | คุมภายใน | 1                     | ม่มีการควบคุมภายใ  | tu                  |
| สำดับ | รหัส  | สหกรณ์/กลุ่มเกษตร                                           | ปีบัญชี               | មិវ័យ១៣ណៃ ទេស១០<br>ប័ណ្ឌទី                    | ជ      | ไม่มี    | ไม่แบ่งแยก<br>หน้าที่ | ห่าบัญชี<br>ไม่ได้ | ไม่กำหนด<br>ระเบียบ |
| 1.    | 813   | สหกรณ์นิคมวังพระธาตุ จำกัด                                  | 31 м.я. 2557          | มากที่สุด                                     |        |          |                       | 0                  | · •                 |
| 2.    | 3432  | สหกรณ์ออมทรีพย์ข้าราชการสำนักงานเกษตรจังหวัดกำแพงเพชร จำกัด | 31 б.я. 2556          | มาก                                           |        |          |                       |                    |                     |
| 3.    | 3468  | กลุ่มเกษตรกรทำนาคลองลาน                                     | 31 มี.ค 2557          | มาก                                           |        |          |                       |                    |                     |
| 4.    | 3883  | กลุ่มเกษตรกรทำนาลานดอกไม้                                   | 31 มี.ค 2557          | มาก                                           |        |          |                       |                    |                     |
| 5.    | 5667  | สหกรณ์การเกษตรลานกระบือ จำกัด                               | 31 มี.ด 2557          | มากที่สุด                                     |        |          |                       |                    |                     |
| 6.    | 5860  | สหกรณ์การเกษตรคลองลาน จำกัด                                 | 31 มี.ค 2557          | มากที่สุด                                     |        |          |                       |                    |                     |
| 7.    | 8416  | สหกรณ์การเกษตร นาบ่อคำพัฒนา จำกัด                           | 30 <b>ເ</b> ມ.ຍ. 2557 | / มากที่สุด                                   |        |          |                       |                    |                     |
| 8.    | 8488  | สหกรณ์การเกษตรแม่ลาด จำกัด                                  | 30 <b>ม</b> .ย. 2557  | มากที่สุด                                     |        |          |                       |                    |                     |
| 9.    | 9187  | สหกรณ์การเกษตรอุดมทรีพย์ จำกัด                              | 30 มิ.ย. 2557         | มากที่สุด                                     |        |          |                       |                    |                     |
| 10.   | 10387 | สหกรณ์การเกษตรปฏิรูปที่ดินปางศิลาทอง จำกัด                  | 31 มี.ด 2557          | มากที่สุด                                     |        |          |                       |                    |                     |
| 11.   | 11503 | กลุ่มเกษตรกรเลี้ยงไหมหินตาต                                 | 31 มี.ค 2557          | มาก                                           |        |          |                       |                    |                     |
| 12.   | 12035 | กลุ่มเกษตรกรทำนาวังหามแห                                    | 31 มี.ค 2557          | มาก                                           |        |          |                       |                    |                     |
| 13.   | 14581 | สหกรณ์การเกษตรออมทรีพย์บ้านหนองเหมือด จำกัด                 | 30 <b>ม</b> .ย. 2557  | มากที่สุด                                     |        |          |                       |                    |                     |
|       | 16010 | สหกรณ์เครือข่ายออมทรัพย์คลองน้ำไหล จำกัด                    | 31 5.9. 2556          | มาก                                           |        |          |                       |                    |                     |

๒.๒ กรณี "ไม่มี" -> ผู้สอบบัญชีต้องเลือกว่าไม่มีการควบคุมภายในด้านใดบ้าง โดยสามารถใส่ ข้อมูลได้มากกว่า ๑ ข้อ -> ระบบจะเปิดให้ประเมินความเสี่ยงแบบภาพรวม

|       |       |                                                             | น.ส.เบ็ญร                | ศาภาคมภาย ณ ระดบกรม<br>กาประดิษฐ์ ผู้สอบบัญชี ภาเ | ครัฐ   |          |                       |                    |                     |
|-------|-------|-------------------------------------------------------------|--------------------------|---------------------------------------------------|--------|----------|-----------------------|--------------------|---------------------|
|       |       |                                                             |                          | ปังบประมาณ 2557                                   |        |          |                       |                    |                     |
|       |       |                                                             | Contra I                 | ดวามยาดในการสอบ                                   | การควา | เคมภายใน | ŭ                     | ม่มีการควบคุมภายใ  | iu                  |
| สาดับ | รหัส  | สหกรณ์/กลุ่มเกษตร                                           | បីប័ណ្ឌដី                | บัญชี                                             | ű      | ไม่มี    | ไม่แบ่งแยก<br>หน้าที่ | ห่าบัญชี<br>ไม่ได้ | ไม่กำหนด<br>ระเบียบ |
| 1.    | 813   | สหกรณ์นิคมวังพระธาตุ จำกัด                                  | 31 м.я. 2557             | มากที่สุด                                         |        |          |                       |                    |                     |
| 2.    | 3432  | สหกรณ์ออมทรัพย์ข้าราชการสำนักงานเกษตรจังหวัดกำแหงเพชร จำกัด | 31 5.9. 2556             | มาก                                               |        | 2        |                       | 2                  |                     |
| 3.    | 3468  | กลุ่มเกษตรกรทำนาคลองลาน                                     | 31 มี.ด 2557             | มาก                                               |        |          |                       |                    |                     |
| 4.    | 3883  | กลุ่มเกษตรกรทำนาลานดอกไม้                                   | 31 มี.ค 2557             | มาก                                               |        |          |                       |                    |                     |
| 5.    | 5667  | สหกรณ์การเกษตรลานกระบือ จำกัด                               | 31 มิ.ค 2557             | มากที่สุด                                         |        |          |                       |                    |                     |
| 6.    | 5860  | สหกรณ์การเกษตรคลองลาน จำกัด                                 | 31 มี.ค 2557             | มากที่สุด                                         |        |          |                       |                    |                     |
| 7.    | 8416  | สหกรณ์การเกษตร นาบ่อศำพัฒนา จำกัด                           | 30 ເມ.ຍ. 2557            | มากที่สุด                                         |        |          |                       |                    |                     |
| 8.    | 8488  | สหกรณ์การเกษตรแม่ลาด จำกัด                                  | 30 <del>ม</del> .ย. 2557 | มากที่สุด                                         |        |          |                       |                    |                     |
| 9.    | 9187  | สหกรณ์การเกษตรอุดมทรีพย์ จำกัด                              | 30 <b>ม.</b> ย. 2557     | มากที่สุด                                         |        |          |                       |                    |                     |
| 10.   | 10387 | สหกรณ์การเกษตรปฏิรูปที่ดินปางศิลาทอง จำกัด                  | 31 มี.ค 2557             | มากที่สุด                                         |        |          |                       |                    |                     |
| 11.   | 11503 | กลุ่มเกษตรกรเลี้ยงไหมพินดาต                                 | 31 มี.ค 2557             | มาก                                               |        |          |                       |                    |                     |
| 12.   | 12035 | กลุ่มเกษตรกรทำนาวังหามแห                                    | 31 มี.ค 2557             | มาก                                               |        |          |                       |                    |                     |
|       | 14581 | สหกรณ์การเกษตรออมทรัพย์บ้านหนองเหมือด จำกัด                 | 30 <b>ม</b> .ย. 2557     | มากที่สุด                                         |        |          |                       |                    |                     |
| 13.   | AIDOA |                                                             |                          |                                                   |        |          |                       |                    |                     |

#### ๓. การประเมินความเสี่ยงจากการควบคุมแบบมาตรฐาน

๓.๑ ระบบประเมินความเสี่ยงจากการควบคุม -> แบบมาตรฐาน เลือกสหกรณ์ที่จะทำการประเมิน

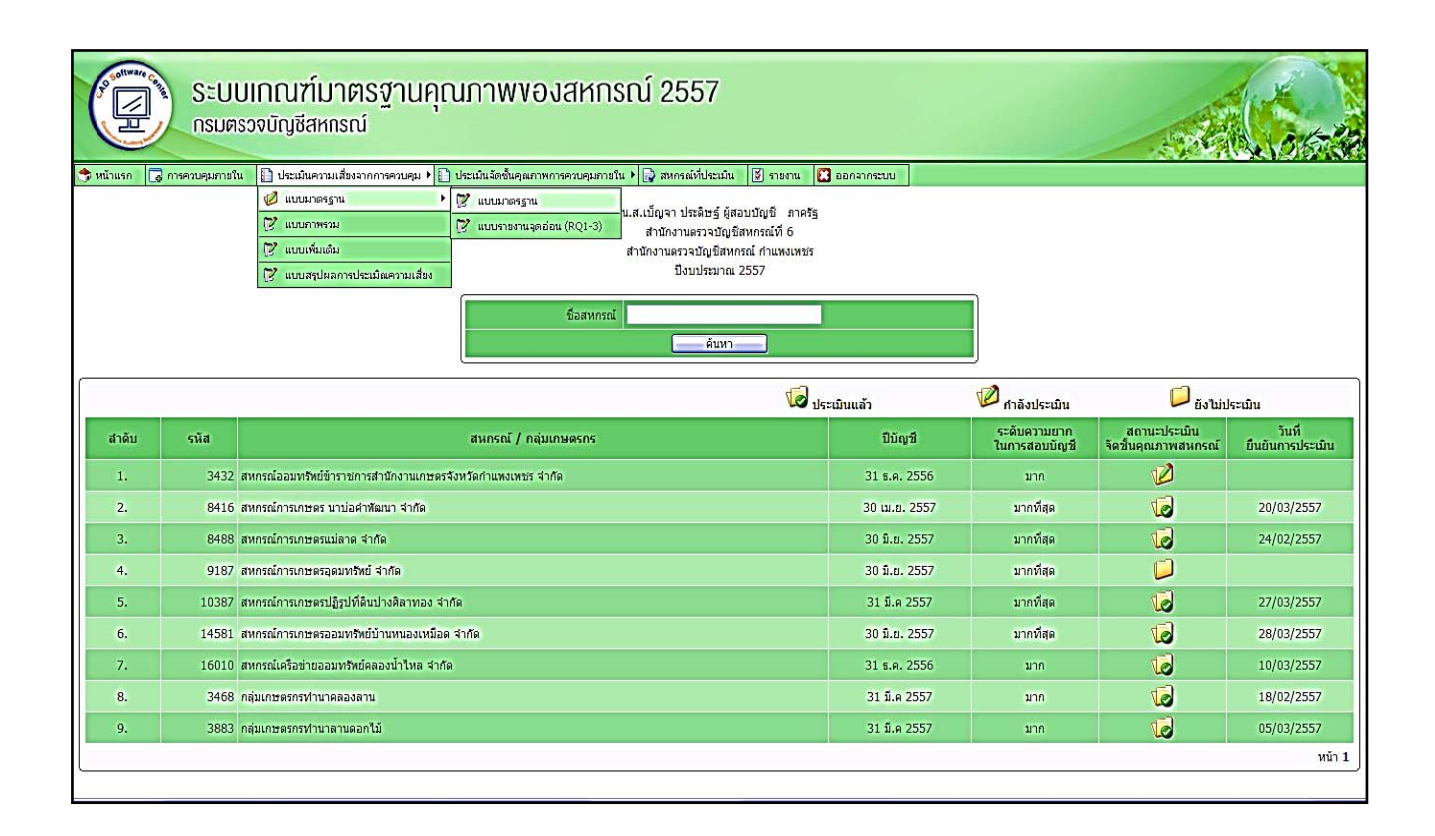

๓.๒ บันทึกข้อมูลของสหกรณ์ ๓ ส่วน ดังนี้

- ส่วนที่ ๑ สภาพแวดล้อมการควบคุม ระบบกำหนดให้ผู้สอบบัญชีต้องประเมิน
- ส่วนที่ ๒ การประเมินประสิทธิภาพการควบคุมภายใน ผู้สอบบัญชีต้องเลือกหัวข้อ ที่ต้องการประเมินตามข้อเท็จจริงของสหกรณ์ รวมทั้งกำหนดค่าคะแนนในแต่ละหัวข้อ

#### <u>ข้อพิจารณาการกำหนดค่าคะแนน</u>

- หากกำหนดค่าคะแนน = ๑ คะแนน ระบบจะ Lock ไม่ให้ผู้สอบบัญชีเข้าไปบันทึกข้อมูล ในหัวข้อดังกล่าว (ปิดข้อคำถามในด้านที่ผู้สอบบัญชีให้ค่าคะแนน = ๑ คะแนน) แล้วจะกำหนดระดับความเสี่ยงเป็น "ต่ำ" โดยอัตโนมัติ
- หัวข้อ ๒.๓ เงินสด/เงินฝากธนาคารและสหกรณ์อื่น/เงินเบิกเกินบัญชีธนาคาร และหัวข้อ ๒.๑๒ ทุนของสหกรณ์ ไม่อนุญาตให้ผู้สอบบัญชีกำหนดค่าคะแนนต่ำกว่า ๒ คะแนน กรณีกำหนด คะแนนต่ำกว่า ๒ คะแนน ระบบจะไม่ยอมให้บันทึกข้อมูล และจะมีข้อความเตือนให้กำหนดค่า คะแนนใหม่
- ส่วนที่ ๓ การจัดทำบัญชีและงบการเงิน ผู้สอบบัญชีต้องเลือกข้อใดข้อหนึ่งเพียงข้อเดียว

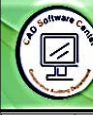

# ระบบเกณฑ์มาตรฐานคุณภาพของสหกรณ์ 2557 กรมตรวจบัญชีสหกรณ์

|      |                                                                                                    |                                |               | 1                       |                                                                |
|------|----------------------------------------------------------------------------------------------------|--------------------------------|---------------|-------------------------|----------------------------------------------------------------|
| n Co | การควบคุมภายใน 📋 ประเม็นความเสี่ยงจากการควบคุม 🕨 🗋 ประเม็นจัดขั้นคุณภาพการควบคุมภายใน 🕨 😭 สหกรณ์ที่ประ | เมิน Ў รายงาน 🔛 ออกจากระบบ     |               |                         |                                                                |
|      | แบบประเมินความเสี่ยงจา                                                                                 | กการควบคุม แบบมาตรฐาบ          |               |                         |                                                                |
|      | รหัส 10387 สหกรณ์การเกษง                                                                               | ครปฏิรูปที่ดินปางศีลาทอง จำกัด |               |                         |                                                                |
|      | จังหวัดก                                                                                               | าแพงเพชร                       |               |                         |                                                                |
|      | สำหรับปีสิ้นสุดวัน                                                                                     | ที่ 31 มีนาคม 2557             |               |                         |                                                                |
|      | ผู้สอบบัญชี น.ส                                                                                        | t.เบ็ญจา ประดิษฐ <i>์</i>      |               |                         |                                                                |
| โผลเ | การประเมิน ร้อยละ 0.00 ระดับความเสียง                                                                  |                                |               |                         |                                                                |
|      |                                                                                                    |                                |               |                         | เมื่อนอันการประเมิน เป็กาลังประเ                               |
|      | รายการประเมิน                                                                                          | คะแบบเต็ม 100<br>คะแบบ         | คะแนนที่กำหนด | คะแนนที่ได้<br>(ร้อยละ) | ความเสียงจากการ<br>ควบคุม ประเมินความเสีย<br>(สูง,ปานกลาง,ต่า) |
|      | ส่วนที่ 1 สภาพแวดต้อมการควบคุม                                                                         | 10                             |               |                         |                                                                |
|      | ส่วนที่ 2 การประเมินประสิทธิภาพการควบคุมภายใน                                                          | 70                             |               |                         |                                                                |
|      | 2.1 วงจรรายได้                                                                                         | 20                             | 20            |                         |                                                                |
|      | 2.1.1 การให้เงินดู้ และลูกหนี้เงินดู้                                                                  |                                |               |                         |                                                                |
|      | 2.1.2 การขายสินค้าและลูกหนี้การค้า                                                                     |                                |               |                         |                                                                |
|      | 2.1.3 การบริการและลูกหนี้ค่าบริการ                                                                     |                                |               |                         |                                                                |
|      | 2.2 วงจรต่าใช้จ่าย                                                                                     | 20                             | 20            |                         |                                                                |
|      | 2.2.1 การชื่อสินคำและเจ้าหนีการคำ                                                                      |                                |               |                         |                                                                |
|      | 2.2.2 คำใช้จ่าย                                                                                        |                                |               |                         |                                                                |
|      | รายการในงบดุลและอื่นๆ                                                                                  | 30                             | 30            |                         |                                                                |
|      | 2.3 เงินสด/เงินฝากธนาคารและสทกรณ์อื่น/เงินเบิกเกินบัญชีธนาคาร                                          |                                |               |                         |                                                                |

# ๓.๓ ให้เข้าไปประเมินความเสี่ยงแต่ละส่วนตามที่กำหนดไว้ในข้อ ๓.๒

| ระบบเกณฑ์มาตรฐานคุณภาพของสหกรณ์ 2557<br>กรมตรวจบัญชีสหกรณ์                                                                                                    |                      |              |     |        |          |
|----------------------------------------------------------------------------------------------------|----------------------|--------------|-----|--------|----------|
| แรก 🐻 การควมสมายใน 🔁 ปริมมันหารแต่แองจากการควมคุม 👌 ปริมมันจิตรั้นคุณภาพการควมสามาจริน 🕨 🖓 สอกมีมัปริวมัน 👔 รายการ 🔝 และจากรรมม                                           |                      |              |     |        |          |
| แบบประมันตรามเสี่ยงราคการควบคุม แบบกรรฐาน<br>านั้ส \$13 สหรรณ์สิตบริศารธรร<br>จังหรัดประกงเพชร<br>สำหรักมีสินสุดรับที่ 31 พฤษภาคม 2557<br>ผู้สือบบัญชี แ.ส.เป็ญจาปขะลิษฐ์ |                      |              |     |        |          |
| а он з жи тек оницип теклери                                                                                                    |                      |              | 611 | ลวบคุม | -        |
| זרושנד                                                                                                    | ผลกระทบงบการ<br>เงิน | ไม่มีคือคราม | ű   | Taisi  | อันพดแหน |
| 1) มีการกำเนลและสื่อสารเกี่ยวกับความพื่อส้อยและรริยธรามของคณะกรรมการ ตำเนินการและสำยุจัดการ รามหั่งได้ปฏิบัติตามที่กำหนด                                                  | 1                    |              |     |        |          |
| ้<br>2) มีการแบ่งแยกหน้าที่ความรับผิดช่อบในด้านการอาณุอัติ ตำแการบันที่กบัญชินอะ ด้านการดูแร้กษาหรัพบสีหออกจากกักก็คยเพิ่ดขาด รวมพื้มมีการปฏิบัติอามที่กำหนด              | 3                    |              |     |        |          |
| 1) มีการกำหนดสามาจหน้าที่และวงเดินอนุมีอีการจ่ายเดินไว้เป็นลายลักษณ์อักษร และมีการปฏิบัติอาเหที่กำหนด                                                                     | 3                    |              |     |        |          |
| I) เจ้าหน้าที่มีหลัดประกันเพียงทอกับดาวมรับมัดชอบ                                                                                                    | 1                    |              |     |        |          |
| i) มีการประสุณธกรรมการสำหนันการ รวมทั้งมีการติดสามแผนและพลการ สำเนินงานของสะกรณ์                                                                                          | 2                    |              |     |        |          |
| 5) ผู้ดราจสอบคิจการได้ปฏิบัติหน้าพื่อข่างสมในสมอ                                                                                                    | 1                    |              |     |        |          |
| ?) ผู้ดาวงสอบกิจการสงเฉพลการตรวจสอบกิจการที่เป็นประโบชน์ต่อคณะกรรมการดำเน็นการในการบิหารทห                                                                                | 1                    |              |     |        |          |
| 8) คณะกรรมการดำเนินการ มีความรู้ ความสามารถและ ประสบการณ์เพียงพอในการบริหารงาน                                                                                            | 1                    |              |     |        |          |
| 9) ฟ้ายจัดการมีความรู้ความสามารถและประสบการณ์เพียงทลในการปฏิบัติงาน                                                                                                    | 1                    |              |     |        |          |
| TH                                                                                                    | 14                   |              |     |        |          |
| จะสมแประมัน                                                                                                    | 0/14                 |              |     |        |          |
| จะสมบที่ได้                                                                                                    | 0.00                 |              |     |        |          |
| ติดเป็งร้อยอะ                                                                                                    | 0.00%                |              |     |        |          |
| มอการประมันตามเสียงอยู่ในระดับ                                                                                                    | 40                   |              |     |        |          |
| การสายผูมอื่นพอแทน                                                                                                    |                      |              |     |        |          |
| รัพที่ประเมณ                                                                                                    |                      |              |     |        |          |
| ฐ์กบกรีบ ที่บนัก ดำบากคราบบ                                                                                                    |                      |              |     |        |          |

## <u>ข้อพิจารณา</u>

 กรณีเลือกการควบคุมอื่นทดแทน ระบบจะขึ้นกล่องข้อความให้ผู้สอบบัญชีบันทึกการ ควบคุมอื่นทดแทน หากไม่บันทึกระบบจะไม่ยอมให้บันทึกผลการประเมินและจะขึ้น ข้อความเตือนให้ผู้สอบบัญชีบันทึกการควบคุมอื่นทดแทนในส่วนนั้นๆให้ครบถ้วน

| สายเส                                                                                                    | ผลกระทบงบ<br>การเงิน | ไม่มีกิจกรรม | คารค | (111.6)ม | มีการควบ ดูม<br>อื่นเทต แรกเ |  |
|----------------------------------------------------------------------------------------------------|----------------------|--------------|------|----------|------------------------------|--|
|                                                                                                    |                      |              | ы    | ונופר    |                              |  |
| 1)มีการคำห นคระเบียบวิธีปฏิบัติการให้บริการตรบด้วม                                                                                         | 1                    |              | •    | -        |                              |  |
| 2)มีการคำแนดอัตราด่าบวิการชัดเจน                                                                                                    | 2                    |              | V    |          | V                            |  |
| 3)มีการจัดงทแอกสารการให้บริการครบด้วน                                                                                                    | 3                    |              | V    |          | $\mathbf{\mathbf{Y}}$        |  |
| 4)มีการจัดทำทะเบียนสมรายได้ล่าบริการ                                                                                                    | 3                    |              | V    |          |                              |  |
| 5)มีการออกใบเสร็จวับเงินทุกครั้งที่มีการบับข่าระหนึ่                                                                                       | 3                    |              | V    |          |                              |  |
| 6) การบันเท็กบัญชีย่อย ลูกเ น็ต่าบริการเป็นปัจจุบัน                                                                                        | 3                    |              |      | V        |                              |  |
| 7)มีการเปรียบตรีขบขอตรวมบัญชีข่อ ขกับบัญชีคุมขอตอกหนี้ต่าบริการอย่างน้อย หุก 6 เดือน กรณีเพิตผลแตกต่างได้มีการคัณ าสาเหตุของ<br>ผลต่างนั้น | 3                    |              |      | V        |                              |  |
| 8)มีการจัดทำรายงานวิเศราะ ห้อายุเหนี่ของอุกหนี้ต่าบวิการ                                                                                   | 2                    |              |      | V        |                              |  |
| 9)มีการติดตรมหรงดรม/เร่งรัดอุกหนี้ด่านวิการให้ชำระหนี้ตรมกำหนด                                                                             | 2                    |              |      | ¥        |                              |  |
| 10)มีการจัดงโรรายงานผลการฉัดตามหนี้ถึงกำหนดข่าระ                                                                                           | 1                    |              | V    |          |                              |  |
| 11)มีการขึ้นขันขอดหนี้กับอุดหนี้ต่าบริการอย่างน้อยปีสะตรัง                                                                                 | 3                    |              | V    |          |                              |  |
| 12)การถึงค่า เพื่อหนึ่สง สัยจะสุญเป็นไปตามระเบียนนายทะเบียนสหกรณ์                                                                          | 2                    |              |      | ¥        |                              |  |
| 13)การฉัดจำหน่ายหนึ่สุญเป็นไปตามระเบียบนายกะเบียนสหกรณ์                                                                                    | 2                    |              | V    |          |                              |  |
| LILL LILL LILL LILL LILL LILL LILL LIL                                                                                                    | 29                   |              |      |          |                              |  |
| คะแนนประมีน                                                                                                    | 0/30                 |              |      |          |                              |  |
| ตะแนเอโได้                                                                                                    | 0.00                 |              |      |          |                              |  |
| คิดเป็นว้อ ของ                                                                                                    | 0.00%                |              |      |          |                              |  |
| ผลการประเมินตรามเสียงอยู่ใน ระดับ                                                                                                    | สูง                  |              |      |          |                              |  |
|                                                                                                    |                      |              |      |          |                              |  |
| การควบดูงอันทาดแทน                                                                                                    |                      |              |      |          |                              |  |
| 2) มีการกำานเคยี่อราศามจารรริดเจน                                                                                                    |                      |              |      |          |                              |  |
| 3) มีการจัดท่านอกสารการให้บริการครบอ้วน                                                                                                    |                      |              |      |          |                              |  |
| <u>.</u>                                                                                                    |                      |              |      |          |                              |  |
| วันที่ประมีนะ 31/03/2557                                                                                                    |                      |              |      |          |                              |  |
|                                                                                                    | 1201                 |              |      |          |                              |  |

๓.๔ ทำการยืนยันข้อมูลในแต่ละส่วน เมื่อผู้สอบบัญชีตรวจสอบความถูกต้องของข้อมูลเรียบร้อยแล้ว ให้ยืนยันการประเมิน ซึ่งระบบจะปรากฏสถานะ 🔽 แน่นการประเมน โดยระบบจะระบุวันที่ปัจจุบันโดยอัตโนมัติ

|                                                                                |                        |               | เมื่อนยันการประเมิน 🖉 ก่า |                                                 |                  |  |
|--------------------------------------------------------------------------------|------------------------|---------------|---------------------------|-------------------------------------------------|------------------|--|
| รายการประเมิน                                                                  | คะแบนเด็ม 100<br>คะแบบ | คะแนนที่สำหนด | คะแนนที่ได้<br>(ร้อยละ)   | ความเสี่ยงจากการ<br>ควบคุม<br>(สูง,ปานกลาง,ต่ำ) | ປຣະເນີນດວານເລີ່ຍ |  |
| <u>ส่วนที่ 1 สภาพแวดล้อมการควบคุม</u>                                          | 10                     | 10            | 72.73%                    | ปานกลาง                                         | 12               |  |
| ส่วนที่ 2 การประเมินประสิทธิภาพการควบคุมภายใน                                  | 70                     |               |                           |                                                 |                  |  |
| 2.1 วงจรรายได้                                                                 | 20                     | 20            |                           |                                                 |                  |  |
| <u>2.1.1 การให้เงินด์ และลูกหนึ่เงินด์</u>                                     |                        | 10.00         | 87.50%                    | ள்                                              | 10               |  |
| <u>2.1.2 การขายสินคำและลูกหนี้การคำ</u>                                        |                        | 5.00          | 95.00%                    | é).                                             | 10               |  |
| <u>2.1.3 การบริการและลุกหนี้ค่าบริการ</u>                                      |                        | 5.00          | 91.67%                    | (in)                                            | t0               |  |
| 2.2 วงจรต่าใช้จ่าย                                                             | 20                     | 20            |                           |                                                 |                  |  |
| <u>2.2.1 การซื้อสินค้าและเจ้าหนี้การค้า</u>                                    |                        | 10.00         | 90.48%                    | (in)                                            | 6                |  |
| <u>2.2.2 คำใช้จาย</u>                                                          |                        | 10.00         | 83.87%                    | ปานกลาง                                         | v.               |  |
| รายการในงบดุลและอื่นๆ                                                          | 30                     | 30            |                           |                                                 |                  |  |
| 2.3 เงินสด/เงินฝากธนาคารและสหกรณ์อื่น/เงินเบิกเกินบัญชีธนาคาร                  |                        | 4.00          | 93.62%                    | ต่ำ                                             | t.               |  |
| <u>2.4 สินค้าคงเหลือ</u>                                                       |                        | 4.00          | 96.61%                    | (in)                                            | t0               |  |
| <u>2.5 เงินลงทุน</u>                                                           |                        | 2.00          | 92.31%                    | ள்                                              | v.               |  |
| <u>2.6 ที่ดิน อาคารและอุปกรณ์</u>                                              |                        | 4.00          | 88.00%                    | នាំ                                             | 10               |  |
| 2.7 สินทรัพย์ไม่มีด้วดน                                                        |                        | 1.00          | 100.00%                   | ள்                                              | 6                |  |
| <u>2.8 ลูกหนี้อื่น/สินทรัพย์หมุนเวียนอื่น/สินทรัพย์ไม่หมุนเวียนอื่น</u>        |                        | 3.00          | 90.48%                    | ต่ำ                                             | 10               |  |
| <u>2.9 เงินรับฝาก</u>                                                          |                        | 3.00          | 92.00%                    | (in)                                            | 6                |  |
| 2.10 เจ้าหนีเงินญ์/เจ้าหนี้เข่าชื่อทรัพย์สิน/สัญญาเข่าระยะชาว/ดั่วสัญญาใช้เงิน |                        | 3.00          | 85.71%                    | en 🕯                                            | 10               |  |
| 2.11 หนีสินหมุนเวียนอื่น/หนีสินไม่หมุนเวียนอื่น                                |                        | 2.00          | 66.67%                    | ปานกลาง                                         | 6                |  |
| 2.12 ทุนของสหกรณ์                                                              |                        | 3.00          | 90.00%                    | ள்                                              | 10               |  |

๓.๕ เมื่อผู้สอบบัญชีได้บันทึกยืนยันข้อมูลเรียบร้อยแล้ว **จะไม่สามารถแก้ไข/บันทึก ข้อมูลได้อีก** ซึ่งระบบจะปรากฏสถานะ 🔝 เท่านั้น สามารถพิมพ์รายงานในหัวข้อนั้นออกมาได้

| รก 🕞 การครมศุนภายใน 📋 ประเมินครามเสียงจากการครมศุน 🕴 🗋 ประเมินจัดชั้นศุณภาพการครมศุนภายใน 🕨 🎝 สดกรณ์ที่ประเมิน 👔 รายงาน 🎇 สดกจากรรมม                 |              |           |     |         |             |  |
|----------------------------------------------------------------------------------------------------|--------------|-----------|-----|---------|-------------|--|
| แบบประเมินความเสี่ยงสาคภารควบคุม แบบมาอรฐาน                                                                                                    |              |           |     |         |             |  |
| านัส 9187 สหกรณ์การเกษอรถุลมหรีพย์ สำคัด                                                                                                    |              |           |     |         |             |  |
| รังหวัดกำลางเงาชา                                                                                                    |              |           |     |         |             |  |
| สำหรับปีสันสุดวันที่ 30 มิถุมายม 2557                                                                                                    |              |           |     |         |             |  |
| ผู้สอบบัญชี แสงบัญชา ประติษฐ์                                                                                                    |              |           |     |         |             |  |
|                                                                                                    |              |           |     |         |             |  |
| มนที่ 1 สภาพแวดข้อมการควบคุม                                                                                                    |              |           |     |         |             |  |
|                                                                                                    | พลกระพบงบการ | 1. Source | 611 | เดวบคุม | มีการควบคุม |  |
| 1 12111                                                                                                    | เงิน         |           | ũ   | تذنط    | อื่นพดแทน   |  |
| ) มีการกำหนดและสื่อสารเกี่ยวกับความชื่อส้อยและจริยธรรมของคณะกรรมการ สำเนินการและฝ่ายจัดการ รวมทั้งได้ปฏิบัธีอามที่กำหนด                              | 1            |           | 4   |         |             |  |
| !) มีการแบ่งแบกหน้าที่ความรับติดสอบในด้านการอนุมัติ ด้านการบันทึกบัญชีและ ด้านการดูแสรักษาหรัพบสีนออกจากกับรัดยแด้ดชาด รวมทั้งมีการปฏิบัติอาเหล็กหนด | 3            |           |     | 4       |             |  |
| ) มีการกำหนดสำหาจหน้าที่สละวงผ่นอนุมัธิการจ่ายเห็นไว้เป็นลายลักษณ์อีกษา และมีการปฏิบัติลามที่กำหนด                                                   | 3            | 4         |     |         |             |  |
| ) เจ้าหน้าที่มีหลักประกันเพียงพอกับความรับผืดช่อย                                                                                                    | 1            |           | 4   |         |             |  |
| ) มีการประสุนคณะกรรมการดำเนินการ รวมที่มีการติดฉามแผนและผลการ ดำเนินงานของสหกรณ์                                                                     | 2            |           | 4   |         |             |  |
| ) ผู้ดาวจสอบกิจการได้ปฏิบัติหน้าพื่อข่างสน้ำเสมอ                                                                                                    | 1            |           | 4   |         |             |  |
| ?) ผู้ธรวจสอบกิจการเสนอผลการธรวจสอบกิจการที่เป็นประโยชน์ต่อคณะกรรมการดำเน็นการในการบริหารงาน                                                         | 1            |           | 4   |         |             |  |
| s) คณะกรรมการดำเนินการ มีความรู้ ความสำหารถและ ประสบการณ์เพียงพอในการบริหารงาน                                                                       | 1            |           | 4   |         |             |  |
| t) ผ้ายจัดการมีตวามรู้ตวามสามารถและประสบการณ์เพียงพอในการปฏิบัติงาน                                                                                  | 1            |           | 4   |         |             |  |
| τu                                                                                                    | 11           |           |     |         |             |  |
| ຄະແພນທີ່ກະມົນ                                                                                                    | 8/11         |           |     |         |             |  |
| จะแหม่ได้                                                                                                    | 7.27         |           |     |         |             |  |
| คิดเป็นว่อของ                                                                                                    | 72.73%       |           |     |         |             |  |
| ผลการประเมินความเสี่ยงอยู่ในระดับ                                                                                                    | ปานกลาง      |           |     |         |             |  |
|                                                                                                    |              |           |     |         |             |  |
| าารสวบคุณอนพลแหน                                                                                                    |              |           |     |         |             |  |
| วันที่ประเทศ 18/03/2557                                                                                                    |              |           |     |         |             |  |
| investor.                                                                                                    |              |           |     |         |             |  |
|                                                                                                    |              |           |     |         |             |  |
| · · · · · · · · · · · · · · · · · · ·                                                                                                    |              |           |     |         |             |  |

# ๓.๖ เมื่อยืนยันข้อมูลครบทั้ง ๓ ส่วนแล้ว ระบบจะขึ้นสถานะ 😡 และ ให้โดยอัตโนมัติ

|       |       | น.ส.เบ็ญจา ประดิษฐ์ ผู้สอบมีญชี ภาคริฐ<br>สำนักงานตรวจบัญชีสหกรณ์ที่ 6<br>สำนักงานตรวจบัญชีสหกรณ์ กำแพงเพชร<br>มิงบประมาณ2557<br>ชื่อสหกรณ์<br>ต้นหา แสดงทั้งหมด |                          |                               |                                       |                            |
|-------|-------|----------------------------------------------------------------------------------------------------|--------------------------|-------------------------------|---------------------------------------|----------------------------|
|       |       | to <sub>used</sub>                                                                                                    | ມີນແລ້ວ                  | 💋 กำลังประเมิน                | 🔎 ยังไม่ปร                            | ระเมิน                     |
| ສຳຄັນ | รหัส  | สหกรณ์ / กลุ่มเกษตรกร                                                                                                    | ปีบัญชี                  | ระดับความยาก<br>ในการสอบบัญชี | สถานะประเมิน<br>ความเสี่ยงการสอบบัญชี | วันที่<br>ยืนยันการประเมิน |
| 1.    | 813   | สหกรณ์มิดมวังพระธาตุ จำกัด                                                                                                    | 31 w.a. 2557             | มากที่สุด                     | 2                                     |                            |
| 2.    | 3432  | สหกรณ์ออมทรัพย์ขำราชการสำนักงานเกษตรจังหวัดกำแพงเพชร จำกัด                                                                                                    | 31 ธ.ค. 2556             | มาก                           | 6                                     | 24/02/2557                 |
| 3.    | 5667  | สหกรณ์การเกษตรลานกระนือ จำกัด                                                                                                    | 31 มี.ค 2557             | มากที่สุด                     | 1                                     |                            |
| 4.    | 5860  | สหกรณ์การเกษตรคลองลาน จำกัด                                                                                                    | 31 มี.ค 2557             | มากที่สุด                     | 12                                    |                            |
| 5.    | 8416  | สหกรณ์การเกษตร นาบ่อคำพัฒนา จำกัด                                                                                                    | 30 เม.ย. 2557            | มากที่สุด                     | <b>1</b>                              | 20/03/2557                 |
| 6.    | 8488  | สหกรณ์การเกษตรแม่ลาด จำกัด                                                                                                    | 30 มิ.ย. 2557            | มากที่สุด                     | 6                                     | 05/03/2557                 |
| 7.    | 9187  | สหกรณ์การเกษตรอุดมพรีพย์ จำกัด                                                                                                    | 30 มิ.ย. 2557            | มากที่สุด                     | 6                                     | 18/03/2557                 |
| 8.    | 10387 | สหกรณ์การเกษตรปฏิรูปที่ดินปางศิลาทอง จำกัด                                                                                                    | 31 มี.ค 2557             | มากที่สุด                     |                                       |                            |
| 9.    | 11503 | กลุ่มเกษตรกรเลี้ยงไหมพินตาด                                                                                                    | 31 มี.ค 2557             | มาก                           | Ŵ                                     |                            |
| 10.   | 12035 | กลุ่มเกษตรกรทำบาวีงหามแห                                                                                                    | 31 มี.ค 2557             | มาก                           | Ŵ                                     |                            |
| 11.   | 14581 | สหกรณ์การเกษตรออมพรีพย์บำนหนองเหมือด จำกัด                                                                                                    | 30 มิ.ย. 2557            | มากที่สุด                     | 10                                    | 26/02/2557                 |
| 12.   | 16010 | สหกรณ์เครือข่ายออมทรีพย์คลองน้ำไหล จำกัด                                                                                                    | 31 ธ.ค. 2556             | มาก                           | tø                                    | 10/03/2557                 |
|       |       |                                                                                                    |                          |                               |                                       | หน้า 1                     |
|       |       |                                                                                                    |                          |                               |                                       |                            |
|       |       | Copyright 2013 by Cooperative Auditing Departme<br>ການຄວາມໃນນັສສາກາຣແ 12 ຄາມເກຣຸນເຄສມ ແຫຼວນຈັດສາມທາຣຍາ ເພສທາຣະມາ                                                 | ent<br>กร กรุงเทพฯ 10200 |                               |                                       |                            |

๓.๗ การบันทึกข้อมูลในระบบรายงานจุดอ่อนจากการควบคุม (RQ๑-๓) เข้าระบบประเมินความเสี่ยง จากการควบคุม -> แบบมาตรฐาน -> แบบรายงานจุดอ่อน (RQ๑-๓) เลือกสหกรณ์ที่จะทำการประเมิน

|             | S:U                                                                                                    | บเกณฑ์มาตรฐานคุณภาพของสหกรณ์ 2557<br>รวจบัญชีสหกรณ์         |                      |                               |                                     |                           |  |  |  |
|-------------|----------------------------------------------------------------------------------------------------|-------------------------------------------------------------|----------------------|-------------------------------|-------------------------------------|---------------------------|--|--|--|
| 🔊 หน้าแรก [ | งหม้าแลก () การสวบคุมกายใน () ประมันส์อาจับการสวบคุมง () ประมันส์อาจับคุมภายใน () () สงกรณ์ที่ประมัน () เอาจากระบบ           () แบบมาตรฐาน         () แบบมาตรฐาน         แแสเป็ญจา ประลิษฐ์ ผู้สอบบัญธิ ภาครัฐ           () แบบภาพรวม         () แบบการสานสุดอ่อน (RQI-3)         แสเป็ญจา ประลิษฐ์ ผู้สอบบัญธิ ภาครัฐ           () แบบทรงม         () แบบการสานสุดอ่อน (RQI-3)         แสเป็ญจา ประลิษฐ์ ผู้สอบบัญธิ ภาครัฐ           () แบบทรงม         () แบบการสานสุดอ่อน (RQI-3)         แสเป็ญจา ประลิษฐ์ ผู้สอบบัญธิสหกรณ์ ก็           () แบบสรุปสถารประเม็ณความเสียง         สำนักงานตรวจบัญธิสหกรณ์ ก็           () แบบสรุปสถารประเม็ณความเสียง         () ประมาณ 2557 |                                                             |                      |                               |                                     |                           |  |  |  |
|             | เมา<br>เข้าประเมินแล้ว ข้ากลังประเมิน ⊂ื่องไม่ประเมิน                                                                                                    |                                                             |                      |                               |                                     |                           |  |  |  |
| สำดับ       | รหัส                                                                                                    | สนกรณ์ / กลุ่มเกษตรกร                                       | <b>ป</b> ีบัญชี      | ระดับความยาก<br>ในการสอบบัญชี | สถานะประเมิน<br>จัดขึ้นคุณภาพสหกรณ์ | วันที<br>ยืนยันการประเมิน |  |  |  |
| 1.          | 3432                                                                                                    | สหกรณ์ออมทริทย์ข้าราชการสำนักงานเกษตรจึงหวัดกำแพงเทชร จำกัด | 31 б.я. 2556         | มาก                           | 1                                   |                           |  |  |  |
| 2.          | 8416                                                                                                    | สหกรณ์การเกษตร นาบ่อคำพัฒนา จำกัด                           | 30 เม.ย. 2557        | มากที่สุด                     | ta                                  | 20/03/2557                |  |  |  |
| 3.          | 8488                                                                                                    | สหกรณ์การเกษตรแม่ลาด จำกัด                                  | 30 <b>ม</b> .ย. 2557 | มากที่สุด                     | 6                                   | 24/02/2557                |  |  |  |
| 4.          | 9187                                                                                                    | สหกรณ์การเกษตรอุตมทรัพย์ จำกัด                              | 30 มิ.ย. 2557        | มากที่สุด                     |                                     |                           |  |  |  |
| 5.          | 10387                                                                                                    | สหกรณ์การเกษตรปฏิรูปที่ดินปางคิลาทอง จำกัด                  | 31 มี.ค 2557         | มากที่สุด                     | 6                                   | 27/03/2557                |  |  |  |
| 6.          | 14581                                                                                                    | สหกรณ์การเกษตรออมทรีพย์บ้านหนองเหมือด จำกัด                 | 30 มิ.ย. 2557        | มากที่สุด                     | 10                                  | 28/03/2557                |  |  |  |
| 7.          | 16010                                                                                                    | สหกรณ์เครือข่ายออมทรัพย์คลองน้ำไหล จำกัด                    | 31 в.я. 2556         | มาก                           | 6                                   | 10/03/2557                |  |  |  |
| 8.          | 3468                                                                                                    | กลุ่มเกษตรกรทำนาคลองลาน                                     | 31 มี.ค 2557         | มาก                           | 10                                  | 18/02/2557                |  |  |  |
| 9.          | 3883                                                                                                    | กลุ่มเกษตรกรทำนาลานดอกไม้                                   | 31 มี.ค 2557         | มาก                           | 6                                   | 05/03/2557                |  |  |  |
|             | 9.         3883 กลุ่มเกษตกรทำนาลามดอกไม่         05/03/2557           มาก         ได้         05/03/2557                                                                                                    |                                                             |                      |                               |                                     |                           |  |  |  |

๓.๘ บันทึกข้อมูลข้อผิดพลาดที่อาจเกิดขึ้นตามหัวข้อ ให้ครบทุกหัวข้อ

**ตัวอย่างเช่น** มีจุดอ่อนในหัวข้อ ๒.๓ เงินสด/เงินฝากธนาคารและสหกรณ์อื่น/เงินเบิกเกินบัญชีธนาคาร หัวข้อ ๒.๕ เงินลงทุน และหัวข้อ ๒.๑๒ ทุนของสหกรณ์ ผู้สอบบัญชีต้องบันทึกข้อผิดพลาดที่อาจเกิดขึ้น ให้ครบทุกหัวข้อ ทั้งนี้ ในกรณีมีข้อย่อยของจุดอ่อนหลายข้อในแต่ละหัวข้อข้างต้น สามารถระบุข้อผิดพลาด ในภาพรวมที่อาจเกิดขึ้นในแต่ละหัวข้อได้

## <u>ข้อพิจารณา</u>

 ระบบจะไม่ตรวจสอบความครบถ้วนของการบันทึกข้อผิดพลาด ดังนั้นในกรณีผู้สอบบัญชี บันทึกไม่ครบถ้วน เมื่อพิมพ์รายงานจุดอ่อนจากการควบคุม (RQ๑-๓) ผู้สอบบัญชีจะต้องบันทึกข้อผิดพลาดให้ ครบถ้วนทุกหัวข้อของจุดอ่อนจากการควบคุมด้วยมือ เพิ่มเติมให้ครบถ้วน

๓.๙ ทำการยืนยันข้อมูลที่บันทึกไว้ตามข้อ ๓.๘ และเมื่อผู้สอบบัญชีได้บันทึกยืนยันข้อมูลเรียบร้อยแล้ว จะไม่สามารถแก้ไข/บันทึกข้อมูลได้อีก

| าแรก | 📑 การควบคุมภายใน                                                                                               | 📔 ประเมินความเสี่ยงจากการควบคุม 1   | 🕨 🛅 ประเมินจัดขั้นคุณภาพการควบคุมภายใน 🕨 📄 ส | หกรณ์ที่ประเมิน     | 💈 รายงาน 🚺 ออกจากระบบ |                          |  |  |  |  |
|------|----------------------------------------------------------------------------------------------------|-------------------------------------|----------------------------------------------|---------------------|-----------------------|--------------------------|--|--|--|--|
|      |                                                                                                    |                                     |                                              |                     |                       |                          |  |  |  |  |
|      |                                                                                                    |                                     | แบบรายงา                                     | านจุดอ่อนของกา<br>- | รควบคุมภายใน          |                          |  |  |  |  |
|      |                                                                                                    |                                     | รหส 8416 สหก                                 | ารณการเกษตร เ       | มาบอคาพฒนา จากด       |                          |  |  |  |  |
|      | ารางสาย เอกรางกลาว<br>ส่วนรับไปให้เหลงกันเริ่งใน                                                               |                                     |                                              |                     |                       |                          |  |  |  |  |
|      | ាក់ក្រុងអ្នកទទួល សង្ការ ស្នង ដែល។<br>អ្នក អូលិចចុះ ស្នង ដែលដែលហើកថ្មី សង្កាត់ទទួល                              |                                     |                                              |                     |                       |                          |  |  |  |  |
|      | ורשיאש אפטער איז אוייש איז אוייש אוייש אוייש אוייש אוייש אוייש אוייש אוייש אוייש אוייש אוייש אוייש אוייש אוייש |                                     |                                              |                     |                       |                          |  |  |  |  |
|      |                                                                                                    |                                     |                                              |                     |                       |                          |  |  |  |  |
|      | ส่วนที่ 1 สภาพแวดล้อมการควบคุม                                                                                 |                                     |                                              |                     |                       |                          |  |  |  |  |
|      |                                                                                                    | จุดอ่                               | ขนจากการควบคุม                               |                     | ศำตอบ                 | ข้อผิดพลาดที่อาจเกิดขึ้น |  |  |  |  |
|      | 4) เจ้าหน้าที่มีหลักปร                                                                                         | ะกันเพียงพอกับความรับผิดชอบ         |                                              |                     | ไม่มี                 | 1                        |  |  |  |  |
|      | ส่วนที่ 2 การประเมิน                                                                                           | ประสิทธิภาพการควบคุมภายใน           |                                              |                     |                       |                          |  |  |  |  |
|      | จุดอ่อนจากการควบคุม                                                                                            |                                     |                                              |                     | ศำตอบ                 | ข้อผิดพลาดที่อาจเกิดขึ้น |  |  |  |  |
|      | 2.1 วงจรรายได้                                                                                                 |                                     |                                              |                     |                       |                          |  |  |  |  |
|      | 2.1.2 การขายสินค้าเ                                                                                            | เละลูกหนี้การค้า                    |                                              |                     |                       |                          |  |  |  |  |
|      | 6) กรณีขายเกินวงเงิ                                                                                            | น ต้องได้รับอนุมัติจากผู้มีอ่านาจ   |                                              |                     | ไม่มี                 | 2                        |  |  |  |  |
|      | 2.1.3 การบริการและ                                                                                             | ลูกหนี้ค่าบริการ                    |                                              |                     |                       |                          |  |  |  |  |
|      | 3) มีการจัดทำเอกสา                                                                                             | รการให้บริการครบถ้วน                |                                              |                     | ไม่มี                 | 3                        |  |  |  |  |
|      | 2.2 วงจรค่าใช้จ่าย                                                                                             |                                     |                                              |                     |                       |                          |  |  |  |  |
|      | 2.2.1 การซื้อสินค้าแล                                                                                          | ละเจ้าหนี้การค้า                    |                                              |                     |                       |                          |  |  |  |  |
|      | 3) มีการตรวจสอบปริ                                                                                             | มาณสินค้าคงเหลือก่อนการจัดซื้อ      | เพื่อให้มีสินค้าคงเหลือในปริมาณที่พอเหมาะ    |                     | ไม่มี                 | 4                        |  |  |  |  |
|      | 2.2.2 ค่าใช้จ่าย                                                                                               |                                     |                                              |                     |                       |                          |  |  |  |  |
|      | 3) ค่าเบี้ยเลี้ยงและค่า                                                                                        | ใช้จ่ายในการเดินทาง                 |                                              |                     |                       |                          |  |  |  |  |
|      | 3.2) การจ่ายค่าเบี้ยเ                                                                                          | ลี้ยง ค่าที่พักและค่าใช้จ่ายในการเ  | ดินทางเป็นไปตามอัตราที่สหกรณ์กำหนด           |                     | ไม่มี                 | 5                        |  |  |  |  |
|      | รายการในงบดุลและอื่                                                                                            | ้นๆ                                 |                                              |                     |                       |                          |  |  |  |  |
|      | 2.3 เงินสด/เงินฝากธ                                                                                            | นาคารและสหกรณ์อื่น/เงินเบิกเกิ      | แบ้ญชีธนาคาร                                 |                     |                       |                          |  |  |  |  |
|      | 2.3.1 เงินสด                                                                                                   |                                     |                                              |                     |                       |                          |  |  |  |  |
|      | 6) มีการเก็บรักษาเงิน                                                                                          | เสดคงเหลืออยู่ในตู้นิรภัย หรือในที่ | ปลอดภัย                                      |                     | ไม่มี                 | 6                        |  |  |  |  |

# ๓.๑๐ สามารถพิมพ์รายงานได้ในหัวข้อรายงาน

| ระบบเกณฑ์มาต<br>กรมตรวจบัญชีสหกระ                | ารฐานคุณภาพของสหกรณ์ 2557<br><sub>ง</sub>                                                       |  |
|--------------------------------------------------|-------------------------------------------------------------------------------------------------|--|
| 🦈 หน้าแรก 🛛 🥫 การควบคุมภายใน 📋 ประเมินความเสี่ยง | รวากการควบคุม 🕨 🗋 ประเมินวัดขั้นคุณภาพการควบคุมภายใน 🕨 💭 สหกรณ์ที่ประเมิน 🛛 รายงาน 🔀 ออกจากระบบ |  |
|                                                  |                                                                                                 |  |
|                                                  |                                                                                                 |  |
|                                                  |                                                                                                 |  |
|                                                  | กรุณาเลือกแบบรายงาน                                                                             |  |
| 51                                               | ของานผลการประเมินความเสี่ยงจากการควบคุม                                                         |  |
| P                                                | RQ1                                                                                             |  |
|                                                  | นบายกาพรรม                                                                                      |  |
|                                                  | แบบเพิ่มเดิม                                                                                    |  |
|                                                  | แบบสรุปผลการประเมินความเสียง                                                                    |  |
|                                                  | RQ1-3                                                                                           |  |
| 51                                               | ของานผลการประเมินคุณภาพการควบคุมภายใน<br>                                                       |  |
|                                                  | RQ2                                                                                             |  |
|                                                  | RQ2-3                                                                                           |  |
|                                                  | รายงานภาพรรม                                                                                    |  |
|                                                  |                                                                                                 |  |
|                                                  |                                                                                                 |  |
|                                                  |                                                                                                 |  |
|                                                  |                                                                                                 |  |
|                                                  |                                                                                                 |  |
|                                                  |                                                                                                 |  |
|                                                  | Copyright 2013 by Cooperative Auditing Department                                               |  |
|                                                  | HAMANATATATATATATATATATATATATATATATATATAT                                                       |  |

#### ๔. การประเมินความเสี่ยงจากการควบคุมแบบภาพรวม

๔.๑ ระบบประเมินความเสี่ยงจากการควบคุม -> แบบภาพรวม เลือกสหกรณ์ที่จะทำการประเมิน

|           | SEU             | บเกณฑ์มาตรฐานคุณภาพของสหกรณ์ 25<br>รวงบัญชีสหกรณ์                                                                                                    | 57                                                                                                  |                               |                                     |                            |
|-----------|-----------------|----------------------------------------------------------------------------------------------------|----------------------------------------------------------------------------------------------------|-------------------------------|-------------------------------------|----------------------------|
| 🅕 หน้าแรก | 🚽 การควบคุมกายใ | <ul> <li>แ ประเมินความเสียงากการควบคุม ) ประเมินจัดขั้นคุณภาพการควบคุมภายใน ) 🕞 สหกรย</li> <li>เข้ แบบการรวม</li> <li>เข้ แบบการรวม</li> <li>เข้ แบบกรรม</li> <li>เข้ แบบสรุปผลการประเมิณความเสียง</li> </ul> | ม์ที่ประเม็น 🕑 รายงาน 💟 ออกจากระบบ                                                                  |                               |                                     |                            |
|           |                 | น.ส.เมืองๆ บ<br>สำนักงานตรว<br>ปิง<br>ป้อสหกรณ์                                                                                                    | รสิษฐ์ สุสอบบัญชิ ภาคริฐ<br>เดรวจบัญชีสหกรณ์ กำเห<br>สัญชีสหกรณ์ กำเหงเทชร<br>บประมาณ 2557<br>ดับหา |                               |                                     |                            |
|           |                 |                                                                                                    | 😡 ประเมินแล้ว                                                                                       | 💋 กำลังประ                    | ໝັ້ນ 🔎 ຍັນໃ                         | ม่ประเมิน                  |
| สำดับ     | รหัส            | สหกรณ์ / กลุ่มเกษตรกร                                                                                                    | ปีบัญชี                                                                                             | ระดับความยาก<br>ในการสอบบัญชี | สถานะประเมิน<br>จัดขึ้นคุณภาพสหกรณ์ | วันที่<br>ยืนยันการประเมิน |
| 1.        | 3468            | กลุ่มเกษตรกรทำนาคลองลาน                                                                                                    | 31 มี.ด 2557                                                                                        | มาก                           | 6                                   | 18/02/2557                 |
| 2.        | 3883            | กลุ่มเกษตรกรทำนาลานดอกไม้                                                                                                    | 31 มี.ด 2557                                                                                        | มาก                           | tē                                  | 05/03/2557                 |
|           |                 |                                                                                                    |                                                                                                    |                               |                                     | หน้า 1                     |
|           |                 |                                                                                                    |                                                                                                    |                               |                                     |                            |

๔.๒ การประเมินความเสี่ยงจากการควบคุม แบบภาพรวม โดยต้องประเมินให้ครบ ๔ ส่วน ดังนี้

ส่วนที่ ๑ ระบบบัญชีและการควบคุมภายใน

๑.๑ ผู้สอบบัญชีเลือกหัวข้อใดหัวข้อหนึ่งหรือเลือกทุกหัวข้อก็ได้ พร้อมสรุปประเด็นความเสี่ยง

ในแต่ละหัวข้อ

๑.๒ เลือกระดับความเสี่ยงจากระบบบัญชีและการควบคุมภายใน

- ส่วนที่ ๒ การบริหารจัดการ

๒.๑ ผู้สอบบัญชีเลือกหัวข้อใดหัวข้อหนึ่งหรือเลือกทุกหัวข้อก็ได้ พร้อมสรุปประเด็นความเสี่ยง ในแต่ละหัวข้อ

๑.๒ เลือกระดับความเสี่ยงจากการบริหารจัดการ

- ส่วนที่ ๓ เลือกระดับ สรุปความเสี่ยงจากการควบคุมภายในแบบภาพรวม
- ส่วนที่ ๔ บันทึกข้อมูล สรุปข้อผิดพลาดที่อาจเกิดขึ้น

|         | กลุ่มเกษตรกรทำนาคลองลาน                                                      |
|---------|------------------------------------------------------------------------------|
|         | จังหวัดกำแพงเพชร<br>                                                         |
|         | สำหรับปีสิ้นสุดวันที่ 31 มีนาคม 2557                                         |
|         | ผู้สอบบัญชี น.ส.เบ็ญจา ประคิษฐ์                                              |
|         |                                                                              |
| 1.5:100 | <b>มัญชี่และการควบคุมภายใน</b>                                               |
| 1.1 %   | ผ้สวบบัญชี้เลือกหัวข้อ 🖌 (สามารถเลือกข้อโลข้อหนึ่งหรือหกข้อก็ได้) ดังนี้     |
|         | ระบบบัญชี้และความชับช้อนทางบัญชี                                             |
|         | A waiter formula                                                             |
|         | 11                                                                           |
|         | $\uparrow$                                                                   |
|         | ✓                                                                            |
| _       |                                                                              |
|         | การควบคุมภายเบ                                                               |
|         | ผลกระทบทางเทค เบ เลยลารสนเทคทมตอระบบบญชและการควบคุมภาย เบ<br>รี              |
| 12.5    | อนๆ<br>วงระวันอาณาที่ขาววงระทยเข้าเพื่อวงกระวามอนอนใน                        |
| 1.2 (0  | ส่ว                                                                          |
| 0       | าามุมลาง                                                                     |
| •       | av                                                                           |
| 2. การบ | ร์นกรรัดการ                                                                  |
| 2.1 1   | ที่ผู้สอบปัญชีเลือกทัวข้อ 🔽 (สามารถเลือกข้อใดข้อหนึ่งหรือทุกข้อก็ได้) ดังนี้ |
|         | คณะกรรมการดำเนินการ                                                          |
|         | ฝ่ายจัดการ                                                                   |
|         | * สะปประกับการแส้น เ                                                         |
|         | a1                                                                           |
|         |                                                                              |
|         |                                                                              |

๔.๓ ทำการยืนยันข้อมูล เมื่อผู้สอบบัญชีตรวจสอบความถูกต้องของข้อมูลเรียบร้อยแล้วให้ยืนยัน การประเมิน โดยระบบจะระบุวันที่ปัจจุบันโดยอัตโนมัติ

| 🗹 ดณะกรรมการคำเงินการ                                                                                                    |
|----------------------------------------------------------------------------------------------------|
| * สรุปประเด็นความเสี่ยง                                                                                                    |
| 2                                                                                                    |
|                                                                                                    |
|                                                                                                    |
| Hudems                                                                                                    |
| ⊢ ห้องเหลือมทิจการ/ส์ดรวจสอบภายใน                                                                                                |
|                                                                                                    |
| 2.2. เดือกระสบความเสียงรากการปริหารจัดการ                                                                                        |
| O m                                                                                                    |
| trunans                                                                                                    |
| ○ 49                                                                                                    |
| 3.สรุปความเสี่ยงจากการควบคุมภายใน ภาพรวม                                                                                         |
| O in                                                                                                    |
| drunana                                                                                                    |
| ○ do                                                                                                    |
| 4.สรุปฮ่อผิดพลาดที่อาจเกิดขึ้น                                                                                                   |
| 1212                                                                                                    |
|                                                                                                    |
| ×                                                                                                    |
|                                                                                                    |
| วันที่ประมัน 5 มีนาคม 2557                                                                                                    |
|                                                                                                    |
|                                                                                                    |
| 🔍 กลับหน้าหลัก 🤍 พิมพ์รายงาน                                                                                                    |
|                                                                                                    |
| Copyright 2013 by Cooperative Auditing Department<br>กระเตราจนัญชีสหกรณ์ 12 ถนายกุรเกษม แขวงวัดสามพระชา เขตพระมคร กรุงเทพฯ 10200 |
| กรมครวจบญชสพกรณ 12 ถนนกรุงเกษม แขวงวดสามพระยา เขตพระมคร กรุงเทพฯ 10200                                                           |

# ๔.๔ เมื่อยืนยันข้อมูลแล้ว ระบบจะขึ้นสถานะ 😡 และเมแล้ว ให้โดยอัตโนมัติ

|             | SEUL             | มทณฑ์มาตรฐานคุณภาพของสหกรณ์<br><sup>วงบัญชีสหกรณ์</sup>                      | 2557                                                                                                    |                               |                                     |                            |
|-------------|------------------|------------------------------------------------------------------------------|----------------------------------------------------------------------------------------------------|-------------------------------|-------------------------------------|----------------------------|
| 🗢 หน้าแรก 🗍 | 🗟 การควบคุมภายใน | 📄 🗋 ประเมินความเสี่ยงจากการควบคุม 🕨 📄 ประเมินจัดขั้นคุณภาพการควบคุมภายใน 🕨 😭 | ) สหกรณ์ที่ประเมณ 📝 ราชงาน 🔛 ออกจากระบบ                                                                                        |                               |                                     |                            |
|             |                  | น.ส.<br>สำนั<br>นื่อสหกรณ์                                                   | เป็ญจา ประดิษฐ์ ผู้สอบบัญช์ ภาครัฐ<br>สำนิกงานตรระบัญชัสพรณ์ที่ 6<br>โคงานตรระบัญชัสพกณ์ กำแพงเพชร<br>ปีงบประมาณ 2557<br>ดับหา |                               |                                     |                            |
|             |                  |                                                                              | 😡 ประเมินแล้ว                                                                                                    | 💋 กำลังประเมิ                 | ս 🔎 <sub>քմ</sub>                   | ໄມ່ປຣະເມີນ                 |
| สำคับ       | รหัส             | สหกรณ์ / กลุ่มหายตรกร                                                        | ปีบัญชี                                                                                                    | ระดับความยาก<br>ในการสอบนัญชี | สถานะประเมิน<br>จัดขั้นคุณภาพสหกรณ์ | วันที่<br>ยืนยันการประเมิน |
| 1.          | 3468             | กลุ่มเกษตรกรทำนาคลองลาน                                                      | 31 มี.ค 2557                                                                                                    | มาก                           | 10                                  | 18/02/2557                 |
| 2.          | 3883             | กลุ่มเกษตรกรทำนาลานดอกไม้                                                    | 31 มี.ค 2557                                                                                                    | มาก                           | 10                                  | 05/03/2557                 |
|             |                  |                                                                              |                                                                                                    |                               |                                     | หน้า 1                     |
|             |                  | Copyright 2                                                                  | 2013 by Cooperative Auditing Department                                                                                        | 10                            |                                     |                            |

๔.๕ สามารถพิมพ์รายงานได้ในหัวข้อรายงาน

| ระบบเกณฑ์มาตรฐานคุณภาพของสหกรณ์ 2557<br>กรมตรวจบัญชีสหกรณ์                                                                         |   |
|----------------------------------------------------------------------------------------------------|---|
| 🗢 หน่าแกก 🕼 การควบคุมกายใน 👔 ประเมินความเสี่ยงจากการควบคุม 🕨 🗋 ประเมินจัดขึ้นคุณภาพการควบคุมกายใน ) 🔯 สหกรณ์ที่ประเมิน 🖉 อากรากะบบ |   |
|                                                                                                    |   |
|                                                                                                    | _ |
| 🕒 กรุณาเลือกแบบรายงาน                                                                                                    |   |
| รายงานผลการประเมินความเสี่ยงจากการควบคุม                                                                                           |   |
| ► RQ1                                                                                                    |   |
| ► เมาะ มาการระบ                                                                                                    |   |
| ► แบบเห็นเดิม                                                                                                    |   |
| <ul> <li>R01-3</li> </ul>                                                                                                    |   |
| รายงานผลการประเมินคุณภาพการควบคุมภายใน                                                                                             |   |
| ▶ RQ2                                                                                                    |   |
| + RQ2-3                                                                                                    |   |
| ► รายงานภาพรรม                                                                                                    |   |
|                                                                                                    | = |
|                                                                                                    |   |
|                                                                                                    |   |
|                                                                                                    |   |
|                                                                                                    |   |
| Conside 2012 by Consentius Audition Department                                                                                     |   |
| ច្បែបក្រជា 2013 ប្រ បឲ្យខ្លាំងការ 2013 ប្រ បឲ្យខ្លាំងការ អានមាន ក្មេរ អាមារ 10200                                                  |   |

# ๙. การประเมินความเสี่ยง (เพิ่มเติม)

๕.๑ เข้าระบบประเมินความเสี่ยงจากการควบคุม -> แบบเพิ่มเติม -> เลือกสหกรณ์ที่ต้องการประเมิน เพิ่มเติม ดังนี้

 ส่วนที่ ๑ ความเสี่ยงจากสภาพแวดล้อมของสหกรณ์/กลุ่มเกษตรกร กำหนดให้ผู้สอบบัญชีต้อง ประเมิน

 - ส่วนที่ ๒ ความเสี่ยงอื่นซึ่งไม่ปรากฏรายการในแบบประเมินความเสี่ยงจากการควบคุมผู้สอบบัญชี สามารถเลือกประเมินในส่วนที่ ๒ เพิ่มเติมหรือไม่ก็ได้ กรณีต้องการประเมินให้เลือก M ในส่วนที่ ๒

| ระบบเกณฑ์มาตรฐานคุณภาพของสหกรณ์ 2557<br>กรมตรวจบัญชีสหกรณ์                                                                                                    |  |
|----------------------------------------------------------------------------------------------------|--|
| 😙 หน้าแรก 🍃 การครบอุณการใน 🗋 ประเมินครรมเสี่ยงจากการครบอุณ 🖡 🗋 ประเมินจัดขึ้นดูแกรพการครบอุณการใน 🕨 💭 สหกรณ์ที่ประเมิน 📓 ราธงรน 🚺 ออกจากระบบ                                                                                                    |  |
| 0 แบบมาตรฐาน >                                                                                                    |  |
| (3 uuunineau                                                                                                    |  |
| 18 แบบเพลเลม<br>172 แนน รอปของระโชน นิยอาณ อื่น                                                                                                    |  |
|                                                                                                    |  |
|                                                                                                    |  |
| ตามสามารถสามารถสามารถสามารถสามารถสามารถสามารถสามารถสามารถสามารถสามารถสามารถสามารถสามารถสามารถสามารถสามารถสาม<br>สามารถสามารถสามารถสามารถสามารถสามารถสามารถสามารถสามารถสามารถสามารถสามารถสามารถสามารถสามารถสามารถสามารถสามารถสาม<br>สามารถสามารถสามารถสามารถสามารถสามารถสามารถสามารถสามารถสามารถสามารถสามารถสามารถสามารถสามารถสามารถสามารถสามารถสาม |  |
|                                                                                                    |  |
|                                                                                                    |  |
| น.ส. เปิญจา ประดิษฐ์ ผู้สอบบิญชีภาคริฐ<br>สำนักงานตรราบบิญชีมกาคริฐ<br>สำนักงานตรราบบิญชีมการกับ<br>สำนักงานตรราบบิญชีมการกับ<br>ปัจบประมาณ 2557                                                                                                    |  |
|                                                                                                    |  |
|                                                                                                    |  |
|                                                                                                    |  |
|                                                                                                    |  |
|                                                                                                    |  |
|                                                                                                    |  |
|                                                                                                    |  |
|                                                                                                    |  |
|                                                                                                    |  |
|                                                                                                    |  |
| Copyright 2013 by Cooperative Auditing Department<br>กรมตรวจบัญมีสหกรณ์ 12 ถนนกรุงเกษม แขวงวัตสามพระยา เขตพระบคร กรุงเทพา 10200                                                                                                    |  |

# ๕.๒ เลือกเครื่องหมาย + หัวข้อ ๑.๑ สรุปประเมินความเสี่ยงเพิ่ม

| ระบบเกณฑ์เ<br>กรมตรวจบัญชัสห            | มาตรฐานคุณ<br><sub>เกรณ์</sub> | กาพของสหกรณ์                                               | 2557                                                                                                    |                                                     |        |
|-----------------------------------------|--------------------------------|------------------------------------------------------------|----------------------------------------------------------------------------------------------------|-----------------------------------------------------|--------|
| 💽 յան ասետ 🗖 որտուստորոս էս 👔 միունեսոր | ามเสียงจากครดวบลุม ∙ [≟็บริ    | สมบริสริเฉณตามการควบอุมภายใน 🖢 🛃<br>แบบประเมินค<br>สำหาวิป | ณหรณที่ประเมิน [⊻ี่รายส<br>จารมเสียง จากการควบ คุม แ<br>รณ์การเกษ ถรอุดมารัพย์ จำ<br>จิงนวัลกำ เลขงเพชร<br>ปิสินสุดวันดี 30 มิถุนายน 2 | น 🛃 ออกจากระบบ                                      |        |
|                                         | 🗹 ส่วนที่ 1 ความเสีย           | งจากสภาพ แวดล้อมของสหกรณ์/ กลุ่ม                           | มเกษตรกร                                                                                                    |                                                     |        |
|                                         | O 1.1 and un                   | ดินความเสียง (เพิ่ม)                                       |                                                                                                    |                                                     |        |
|                                         | สำคับ                          | รายการ                                                     |                                                                                                    | ข้อผิดพลาดที่อาจเกิดขึ้น                            | จัดการ |
|                                         |                                |                                                            | ไม่มีข้อมูล                                                                                                    |                                                     |        |
|                                         | 0 ຕຳ<br>0 ປານຄອາຈ<br>0 ສະ      | 8.3                                                        |                                                                                                    |                                                     |        |
|                                         | 🔲 ส่วนที่ 2 ความเสีย           | เงอ็นซึ่งไม่ปรากฏรายงานในแบบประท่                          | มินความเสียงจากการควบดุ                                                                                                    | 1                                                   |        |
|                                         | ส่วนที่ 3 สรุปความเสียง        | (เพิ่มเติม) โดย 🔟 เลือกระดับความเล่                        | สียง                                                                                                    |                                                     |        |
|                                         | O en                           |                                                            |                                                                                                    |                                                     |        |
|                                         |                                |                                                            |                                                                                                    |                                                     |        |
|                                         |                                |                                                            |                                                                                                    | ชื่อผู้ประมัน น.ส.เบ็ญจา ประส์<br>วันที่ 28/03/2557 | Iuž    |
|                                         |                                | 🚱 คลับหวัดหลัด                                             | 🗐 ນຳລ່                                                                                                    | 'n                                                  |        |
|                                         |                                | Copyright 2013<br>กรมตราจบัญ ให้สงกรณ์ 12 ถนน              | 3 by Cooperative Auditing<br>ຄຣຸເທສ ແມ່ງຈຽດສາມທຣະນາ                                                                                    | Department<br>รมพระนคร ครูงเทพฯ 10200               |        |

๕.๓ บันทึกข้อมูลหัวข้อที่ต้องการประเมินความเสี่ยงเพิ่มเติม

| ſ | 🤗 รถยนต์ของกรม - Windows Internet Explorer                                                                | x     |
|---|----------------------------------------------------------------------------------------------------|-------|
|   | http://intranet.cad.go.th/cad2014/DEMO/CAD_RANKS7_NEW/input/pop_more_topic.php?coop_id=9187&coop_account_ | yei 🗟 |
|   | ส่วนที่ 1 ความเสี่ยงจากสภาพแวดล้อมของสหกรณ์/กลุ่มเกษตรกร                                                  |       |
|   | ประเด็นความเสียง<br>ชื่อประเด็นความเสียง                                                                  |       |
|   | ຼ<br>ມັນກົກ                                                                                               |       |

๕.๔ บันทึกข้อมูลข้อผิดพลาดที่อาจเกิดขึ้น ทำการบันทึกและยืนยันข้อมูล

๕.๕ สรุปผลความเสี่ยงเพิ่มเติม โดย 🗹 เลือกระดับความเสี่ยงตามดุลยพินิจของผู้สอบบัญชี

|            | แบบประเมินความเสียง สาค<br>สนครณ์ศารเกษตรออมการีพ<br>จังหวัดศา เธ                         | การควบคุม เขบเพิ่มเติม<br>มีบ้านหนอง เหมือ ต จำ คิด<br>ขงเพชร |                                                    |        |
|------------|-------------------------------------------------------------------------------------------|---------------------------------------------------------------|----------------------------------------------------|--------|
|            | สามรับปีสิ้นสุดวันที่ 3                                                                   | 0มิถุนายน 2557                                                |                                                    |        |
| <b>⊻</b> a | วเท็ 1 ความเสียงจากสภาพ แวดล้อมของ สหกรณ์/ กลุ่มเกษตรกร<br>1 สุดใจโดย อินารามเสียง (เดิน) |                                                               |                                                    |        |
| 1          |                                                                                           | de la m                                                       | ารณ์การเริ่มใน                                     | Same   |
| 1          | ครามโลง                                                                                   | <u>ข้อผิดพลาด</u>                                             |                                                    |        |
| 1.2        | สรุประดับความเสียง                                                                        |                                                               |                                                    |        |
|            | ่ ต่ำ<br>ว ปานคราง<br>๑ สุข                                                               |                                                               |                                                    |        |
| M (        | ส่วนที่ 2 ความเสียงอื่นซึ่งไม่ปรากฏรายงานในแบบประเมินความเสียง-                           | ากการควบคุม                                                   |                                                    |        |
| 2          | .1 สรุป ประเดินความ เสียง (เพิ่ม)                                                         |                                                               |                                                    |        |
| สาดับ      | รายการ                                                                                    | ช้อผิดพ                                                       | ลาดที่อาจเกิดขึ้น                                  | จัดการ |
| 1          | ศรามโลยง                                                                                  | ข้อผิดพลาด                                                    |                                                    |        |
| 2.2        | สรุประดับสวามเสียง                                                                        |                                                               |                                                    |        |
|            | ່ ຕໍ່າ<br>ນາມກລາວ<br>                                                                     |                                                               |                                                    |        |
| ส่วนที่ไ   | 3 สรุปความเสียง(เพิ่มเติม) โดย 🗵 เลือกระดับความเสียง                                      |                                                               |                                                    |        |
| О m̀       |                                                                                           |                                                               |                                                    |        |
| ) ปาน      | กลาง                                                                                      |                                                               |                                                    |        |
| @ @        |                                                                                           |                                                               |                                                    |        |
|            |                                                                                           | ชื่อเ<br>วัน จั                                               | ผู้ประมิน น.ส.เบิญจา ประติษฐ์<br>ที่ 28มีนาคม 2557 |        |
|            | 🚱 กลับหนัดหลัก                                                                            | 🔊 มีแห่งอา                                                    | u                                                  |        |

#### ๖. สรุปผลการประเมินความเสี่ยงในการสอบบัญชี

เมื่อผู้สอบบัญชีได้ทำการประเมินและยืนยันข้อมูลครบทุกส่วนตามแบบประเมิน ให้ผู้สอบบัญชี สรุปผลการประเมินความเสี่ยงในการสอบบัญชี มีขั้นตอน ดังนี้

๖.๑ เข้าระบบประเมินความเสี่ยงจากการควบคุม -> แบบสรุปผลการประเมินความเสี่ยง -> เลือกสหกรณ์ ที่ต้องการประเมิน

| HN S        | SEUI<br>Insura     | มเกณฑ์มาตรฐานคุณ<br>รวงบัญชีสหกรณ์                                                                                                    | ภาพของสหกรณ์ 2557                                                                             |                                                              |                               |                                     |                            |
|-------------|--------------------|----------------------------------------------------------------------------------------------------|-----------------------------------------------------------------------------------------------|--------------------------------------------------------------|-------------------------------|-------------------------------------|----------------------------|
| 🍮 หน้าแรก   | 🔓 การควบคุมภายใ    | น 🗋 ประเมินความเสียงจากการควบคุม 🕨 🗋 ป                                                                                                    | ะเมินจัดขึ้นคุณภาพการควบคุมภายใน 🕨 🕞 สหกรณ์ที่ประเมิน                                         | 🛿 รายงาน 🔛 ออกจากระบบ                                        |                               |                                     |                            |
|             |                    | <ul> <li>แนนการงฐาน →</li> <li>แนนการงฐาน →</li> <li>นนนการงฐาน →</li> <li>นนนกรรฐาน</li> <li>นนนกรรฐาน</li> <li>นนกรรฐาน</li> <li>นนกรรฐาน</li> <li>นกรรฐาน</li> <li>นกรรฐาน</li> <li>นกรรรฐาน</li> <li>นกรรรฐาน</li> <li>นกรรรฐาน</li> <li>นกรรรฐาน</li> <li>นกรรฐาน</li></ul> | น.ส.เบ็ญจา ประดิษฐ์ ผู้<br>สำนักงานตรวจบัญ<br>สำนักงานตรวจบัญช์สห<br>จึงมประมาณ<br>ขึ้อสหกรณ์ | สอบบัญชี ภาครัฐ<br>ซึสหกรณ์ที่ 6<br>กรณ์ กำแหงเพชร<br>1 2557 |                               |                                     |                            |
|             |                    |                                                                                                    | s                                                                                             | 😺 ประเมินแล้ว                                                | 💋 กำลังประเมิน                | 🔎 մօീոհվ                            | ຈະເມີນ                     |
| สำดับ       | รนัส               | a                                                                                                    | แกรณ์ / กลุ่มเกษตรกร                                                                          | ป็นัญชี                                                      | ระดับความยาก<br>ในการสอบบัญชี | สถานะประเมิน<br>จัดชั้นคุณภาพสหกรณ์ | วันที่<br>ยืนยันการประเมิน |
| 1.          | 3468               | กลุ่มเกษตรกรทำนาคลองลาน                                                                                                    |                                                                                               | 31 มี.ค 2557                                                 | มาก                           | 6                                   | 18/02/2557                 |
| 2.          | 3883               | กลุ่มเกษตรกรทำนาลานดอกไม้                                                                                                    |                                                                                               | 31 มี.ค 2557                                                 | มาก                           | 6                                   | 05/03/2557                 |
| 3.          | 8416               | สหกรณ์การเกษตร นาบ่อคำพัฒนา จำกัด                                                                                                    |                                                                                               | 30 ເມ.ສ. 2557                                                | มากที่สุด                     | 10                                  | 20/03/2557                 |
| 4.          | 8488               | สหกรณ์การเกษตรแม่ลาด จำกัด                                                                                                    |                                                                                               | 30 มิ.ย. 2557                                                | มากที่สุด                     | 10                                  | 05/03/2557                 |
| 5.          | 16010              | สหกรณ์เครือข่ายออมทรัพย์คลองน้ำใหล จำกัด                                                                                                    |                                                                                               | 31 ธ.ศ. 2556                                                 | มาก                           | 6                                   | 10/03/2557                 |
|             |                    |                                                                                                    |                                                                                               | - Q                                                          |                               | and the second second               | หน้า 1                     |
| ** ต้องทำกา | รยืนยันการประเมินค | วามเสี่ยงแบบมาตรฐานหรือแบบภาพรวมและแบบ                                                                                                    | พื้นเดิมก่อน                                                                                  |                                                              |                               |                                     |                            |
|             |                    |                                                                                                    | Copyright 2013 by Cooperati<br>กรมตรวจปัญชีสหกรณ์ 12 ถนนกรุงเกษม แขวงว                        | ve Auditing Department<br>ดสามพระยา เขตพระนคร กรุงเทพฯ 10200 |                               |                                     |                            |

๖.๒ สรุปการประเมินความเสี่ยงในการสอบบัญชี ให้ผู้สอบบัญชีสรุปผลการประเมินโดยเลือก ⊠ี ระดับความเสี่ยงที่ต้องการ ซึ่งระบบจะดึงผลการประเมินความเสี่ยงในการควบคุมแบบมาตรฐาน/ภาพรวม และสรุปผลการประเมินความเสี่ยง(เพิ่มเติม) เพื่อเป็นข้อมูลให้ผู้สอบบัญชีพิจารณาโดยอัตโนมัติ ซึ่งมีแนวทางในการพิจารณา ดังนี้

|                        |         | ต่ำ                           | ปานกลาง     | สูง |
|------------------------|---------|-------------------------------|-------------|-----|
| ผลการประเมินความเสี่ยง | ต่ำ     | ต่ำ/ปานกลาง                   | ปานกลาง/สูง | สูง |
| (เพิ่มเติม)            | ปานกลาง | <mark>ต่ำ/</mark> ปานกลาง/สูง | ปานกลาง/สูง | สูง |
|                        | สูง     | <mark>ต่ำ/</mark> ปานกลาง/สูง | ปานกลาง/สูง | สูง |

ผลการประเมินความเสี่ยงจากการควบคุม

ผู้สอบบัญชีอาจพิจารณาเลือกระดับความเสี่ยงในระดับที่ต่ำ/สูงกว่าที่กำหนดไว้ก็ได้ ในกรณีผู้สอบบัญชี เลือกระดับความเสี่ยงในระดับที่ต่ำ/สูงกว่าที่กำหนดระบบจะขึ้นกล่องข้อความให้ผู้สอบบันทึกคำอธิบาย เหตุผลในการเลือก หากไม่บันทึกระบบจะขึ้นข้อความเตือนและไม่ยอมให้บันทึกสรุปผลการประเมินความเสี่ยง ในการสอบบัญชี

กรณีผลการประเมินความเสี่ยงจากการควบคุม และ ผลการประเมินความเสี่ยง (เพิ่มเติม) เป็น "สูง" ระบบจะสรุปการประเมินความเสี่ยงเป็นระดับสูงให้โดยอัตโนมัติ และไม่อนุญาตให้ผู้สอบบัญซีเลือก ความเสี่ยงระดับอื่น

#### <u>ตัวอย่างเช่น</u>

สรุปผลการประเมินความเสี่ยงในการควบคุม แบบมาตรฐาน/ภาพรวม "ต่ำ" สรุปผลการประเมิน ความเสี่ยง(เพิ่มเติม) "ต่ำ"

\* ผู้สอบบัญชีสามารถสรุปผล "ต่ำ/ต่ำ" \* หรืออาจสรุปผลเป็น "ปานกลาง"ก็ได้

| แบบสรุปผลการประเมินความเสียง<br>สหกรณ์การเกษตรแม่ลาด จำภัด<br>จังหวัดกำแพงเพชร |                                                         |  |
|--------------------------------------------------------------------------------|---------------------------------------------------------|--|
| ลาหรบบลนสุดวนห 30 มฤนายน 2557                                                  |                                                         |  |
| รายการ<br>1.สรุปผลการประเมินความเสี่ยงในการควบคุม แบบมาตรฐาน/ภาพรวม            | ระดบความเลยง<br>ต่า                                     |  |
| 2.สรุปผลการประเมินความเสี่ยง(เพิ่มเดิม)                                        | án                                                      |  |
| สรุปการประเมินความเสี่ยงในการสอบบัญชี<br>                                      | ี่ขึ้นจากการ ควบคุม<br>วัตชินมีสาระสำคัญ                |  |
|                                                                                | ชื่อผู้ประเมิน น.ส.เป็ญจา ประดิษฐ์<br>วันที่ 05/03/2557 |  |
| 🚱 <sub>กลับหน้าหลัก</sub> 📄 <sub>บันทึก</sub> 🤨                                | อินอันการประเมิน                                        |  |

กรณีที่เลือกในระดับที่ต่ำ/สูงกว่าที่กำหนด ระบบจะขึ้นกล่องข้อความให้ผู้สอบบันทึกคำอธิบายเหตุผลใน การเลือกให้ครบถ้วน ดังนี้

| แบบสรุปผลการประเมินความเสียง<br>สหกรณีการเกษตรแม่ลาด จำกัด<br>จิงหวัดตำแพงเพชร<br>สำหรับปีลิ้นสุดวันที่ 30 บิถุนายน 2557                                                                                                    |                                                         |
|----------------------------------------------------------------------------------------------------|---------------------------------------------------------|
| รายการ                                                                                                    | ระดับความเสียง                                          |
| 1.สรุปผลการประเมินความเสี่ยงในการควบคุม แบบมาตรฐาน/ภาพรวม                                                                                                    | ต่า                                                     |
| 2.สรุปผลการประเมินความเสี่ยง(เพิ่มเดิม)                                                                                                    | dh                                                      |
| สรุปการประเมินความเสี่ยงในการสอบบัญชี                                                                                                    |                                                         |
| () sh                                                                                                    |                                                         |
| 🔿 ปานกลาง                                                                                                    |                                                         |
| <ul> <li>ق٥</li> </ul>                                                                                                    |                                                         |
| ศาลธิบาย                                                                                                    |                                                         |
| <u>หมายเหต</u> ผู้สอบบัญชีสามารถสรุปความเสี้ยงในระดับที่ ดำ/สูง กว่าผลการประเมิน ตามแบบประเมินความเสี้ย<br>และแบบประเมินความเสียง(เห็มเดิม) หากผู้สอบบัญชีหิจารณาแล้ว เห็นว่าผลกระทบของข้อผิดพลาดที่อาจเกิด<br>ลดลง/เห็มขึ้น ซึ่งส่งผลให้ความเสียงในการสอบบัญชี ลดลง/เห็มขึ้น จากระดับความเสียงที่ประเมินไว้เดิม | งจากการ ควบคุม<br>ขึ้นมีสาระสำคัญ                       |
|                                                                                                    | ชื่อผู้ประเบิน น.ส.เบ็ญจา ประดิษฐ์<br>วันที่ 05/03/2557 |

# ๖.๓ พิมพ์รายงานได้ในหัวข้อรายงาน

| ระบบเทณฑ์มาตรฐานคุณภาพของสหกรณ์ 2557<br>กรมตรวจบัญชัสหกรณ์                                                                                   |  |
|----------------------------------------------------------------------------------------------------|--|
| 🗢 หน้าแรก 📮 การครบคุมภายใน 📋 ประเมินความเสี่ยงจากการควบคุม 🕨 🗋 ประเมินจัดชั้นคุณภาพการควบคุมภายใน k 🔯 สหกรณ์ที่ประเมิน 🧭 รายงาน 🚺 ออกจากระบบ |  |
|                                                                                                    |  |
|                                                                                                    |  |
| 🕅 ດດາງາເລັ້ວດາມາດວານ                                                                                                    |  |
| รายงานผลการประเมินความเสี่ยงจากการควบคุม                                                                                                    |  |
| + RQ1                                                                                                    |  |
| المتعاد البلايين الم                                                                                                    |  |
| <ul> <li>แบบเพิ่มเดิม</li> </ul>                                                                                                    |  |
| <ul> <li>แบบสรุปผลการประเมินความเสี่ยง</li> </ul>                                                                                            |  |
| ▶ RQ1-3                                                                                                    |  |
| รายงานผลการประมันคุณภาพการควบคุมภายใน                                                                                                    |  |
| , RQ2                                                                                                    |  |
| , RQ2-3                                                                                                    |  |
| > รายนายมาพรอม                                                                                                    |  |
|                                                                                                    |  |
|                                                                                                    |  |
|                                                                                                    |  |
|                                                                                                    |  |
|                                                                                                    |  |
|                                                                                                    |  |
| Copyright 2013 by Cooperative Auditing Department<br>กรมตรวจบัญชัสหารณ์ 12 ถนนกรุงเกษม แขวงวัดสามพระชา เขตพระนคร กรงเทพฯ 10200               |  |
|                                                                                                    |  |

## ๗. รายงานผลการประเมินความเสี่ยงในการสอบบัญชี

ผู้สอบบัญชีต้องพิมพ์รายงานผลการประเมินความเสี่ยงในการสอบบัญชี เป็นหลักฐานไว้ในกระดาษ ทำการ หรือเป็น File แนบกรณี กระดาษทำการอิเล็กทรอนิกส์ (EWP) ดังนี้

๗.๑ กรณีสหกรณ์มีการควบคุมภายใน

- ๑) รายงานผลการประเมินความเสี่ยงจากการควบคุม แบบมาตรฐาน (RQ๑)
- ๒) รายงานจุดอ่อนของการควบคุมภายใน (RQ๑-๓)
- ๓) รายงานผลการประเมินความเสี่ยง (เพิ่มเติม)
- แบบสรุปผลการประเมินความเสี่ยงในการสอบบัญชี
- ๗.๒ กรณีสหกรณ์ไม่มีการควบคุมภายใน
  - ๑) รายงานผลการประเมินความเสี่ยงจากการควบคุม แบบภาพรวม
  - ๒) รายงานผลการประเมินความเสี่ยง (เพิ่มเติม)
  - ๓) แบบสรุปผลการประเมินความเสี่ยงในการสอบบัญชี

ข้อควรระวัง เมื่อบันทึกยืนยันการประเมินแล้ว จะไม่สามารถแก้ไข/เพิ่มเติมได้อีก หากจำเป็นต้องมีการแก้ไขต้องจัดทำเป็นหนังสือ ตามหนังสือ กษ ๐๔๐๒/ว ๑๒๒ ลงวันที่ ๑๑ ตุลาคม ๒๕๕๖ และหนังสือ กษ ๐๔๐๔/ว ๓๗ ลงวันที่ ๒๗ มีนาคม ๒๕๕๗